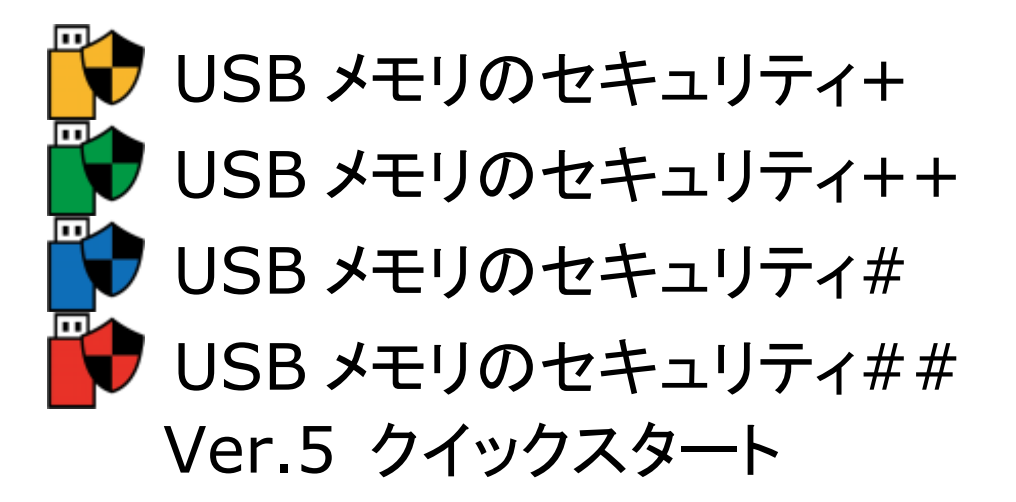

## ご利用の前に

- [USB メモリのセキュリティ]には9つのエディションがあります。エディションによって「ライセンス」・「利用可能な USB メモ リの容量」・「同時にインストール可能な USB メモリ数」などが異なります。エディションの違いについてはホームページ (<u>https://kashu-sd.co.jp/</u>)や本ソフトをパソコンにインストール後、ヘルプでご確認お願いします。本ファイルは主に個人 向けの製品版の4つのエディション用の説明です。
- 2. 本ソフトを利用して直接または間接的損害が生じてもいっさいの責任を負いかねますのでご了承下さい。

ここでは[USB メモリのセキュリティ]をはじめてご利用いただく方が、早く USB メモリにセキュリティ機能をインストールして ご利用いただくために 基本的な使い方を次の項目に分けて説明しています。 画面サンプルは主に##を利用しています が、アイコンとタイトル以外は特に記載がない限り基本的な使い方に大きな違いはありません。

[目次]

パソコンへのインストール USBメモリへのインストール 解除ツール(UsbEnter)の使い方 安全な取り外しツール(UsbExit)の使い方 USBメモリからのアンインストール パソコンからのアンインストール

#### パソコンへのインストール

セットアップファイルの名前は次のファイル名です。環境によっては、".exe"の部分は表示されていない場合もあります。 このファイルを実行 (ダブルクリック)して、インストールを開始します。

|        | -                  |
|--------|--------------------|
| エディション | ファイル名              |
| +      | UsbEntP_Setup.exe  |
| ++     | UsbEntPP_Setup.exe |
| #      | UsbEntS_Setup.exe  |
| ##     | UsbEntSS_Setup.exe |

1. ダウンロードした圧縮(zip 形式)フォルダを開いて、セットアップファイルを実行 (ダブルクリック) して下さい。次の確認画面が表示された場合は、実行ボタンをクリックして下さい。この画面が表示されない場合は次へ進んで下さい。

| 圧縮 (zip | o 形式) フォルター ×                                       |
|---------|-----------------------------------------------------|
|         | このアプリケーションは、このフォルダーにあるほかの圧縮ファイルに<br>依存している可能性があります。 |
|         | アプリケーションを正しく実行するには、最初にすべてのファイルを<br>展開することをお勧めします。   |
|         | すべて展開( <u>X</u> ) 実行( <u>U</u> ) キャンセル              |

2. ユーザーアカウント制御の画面が表示されましたら、[はい]ボタンをクリックして下さい。この画面が表示されない場合 は次へ進んで下さい。

| <sup>ユーザー アカウント制御</sup><br>このアプリがデバイスに変更を加えることを許可します<br>か?                                                                                                  | × |
|----------------------------------------------------------------------------------------------------|---|
| <ul> <li>WSB Flash Security## Setup Application</li> <li>確認済みの発行元: KASHU SYSTEM DESIGN INC.</li> <li>ファイルの入手先: このコンピューター上のハードドライブ</li> <li>詳細を表示</li> </ul> |   |
| はい いいえ                                                                                                    |   |

| [セットアップウィザードへようこそ]の画面が表示されましたら、[次へ]ボタンをクリックして下さい                                                   | ۰.                                                                                                    |
|----------------------------------------------------------------------------------------------------|----------------------------------------------------------------------------------------------------|
| WSBメモリのセキュリティ## Ver.5.0.0 ×                                                                        |                                                                                                    |
| USBメモリのセキュリティ## Ver.5.0.0 セットアップ ウィザードへ<br>ようこそ                                                    |                                                                                                    |
| インストーラは USBメモリのセキュリティ## Ver.5.0.0 をコンピュータにインストールするために必要な<br>手順を示します。                               |                                                                                                    |
| この製品は、著作権に関する法律および国際条約により保護されています。この製品の全部ま<br>たは一部を無断で複製したり、無断で複製物を頒布すると、著作権の侵害となりますのでご注<br>意ください。 |                                                                                                    |
| キャンセル < 戻る(B) 次へ(N) >                                                                              |                                                                                                    |
|                                                                                                    | 【セットアップウィザードへようこそ]の画面が表示されましたら、[次へ]ボタンをクリックして下さい<br>③ USBメモリのセキュリティ## Ver.5.0.0 セットアップ ウィザードへ<br>ようこそ<br>インストーラは USBメモリのセキュリティ## Ver.5.0.0 をコンピュータにインストールするために必要な<br>手順を示します。<br>この製品は、著作権に関する法律および国際条約により保護されています。この製品の全部ま<br>たは一部を無断で複製したり、無断で複製物を頒布すると、著作権の侵害となりますのでご注<br>意ください。<br>タン(N) > |

 [ライセンス条項]の画面が表示されましたら、ライセンス条項をお読みいただき、条件に同意される場合は[同意する] をクリックしてから[次へ]ボタンをクリックして下さい。その他の場合は[キャンセル]をクリックして下さい。(ライセンス 条項に同意いただけない場合は本ソフトをご利用いただけません。)

| 🐞 USBメモリのセキュリティ## Ver.5.0.0                                                                                                    | $\times$ |
|----------------------------------------------------------------------------------------------------|----------|
| ライセンス条項                                                                                                    |          |
| ライセンス条項をお読みください。以下の条件に同意される場合は[同意する]をクリックしてか<br>[次へ]をクリックして下さい。その他の場合は[キャンセル]をクリックしてください。                                                | 6        |
| USBメモリのセキュリティ##ライセンス契約書                                                                                                    | ^        |
| お客様と合資会社カシュシステムデザイン(以下、弊社)は、以下の条項により、USB<br>メモリのセキュリティ#(以下、本ソフトウェア)のライセンスの使用許諾について契約<br>を締結する。<br>第1条(使用許諾)                              | 1        |
| 弊社はお客様に対し、次条以下の条項により、本ソフトウェアを使用することを許諾<br>し、試用後継続してご利用いただく場合、お客様は弊社に対し使用対価を支払うもの<br>とします。お客様は、本契約書に同意することによって、本ソフトウェアを使用する権<br>利を許諾されます。 |          |
| <ul> <li>● 同意しない(<u>D</u>)</li> <li>○ 同意する(<u>A</u>)</li> </ul>                                                                          | *        |
| キャンセル < 戻る( <u>B</u> ) 次へ( <u>N</u> ) >                                                                                                  |          |

| 5. | [インストールの確認]の画面が表示されましたら、[次へ]ボタンをクリックしてインストール? | を開始して下さい。 |
|----|-----------------------------------------------|-----------|
|    | 👸 USBメモリのセキュリティ## Ver.5.0.0 ×                 |           |
|    | インストールの確認                                     |           |
|    | USBメモリのセキュリティ## Ver.5.0.0 をインストールする準備ができました。  |           |
|    | [次へ]をクリックしてインストールを開始して下さい。                    |           |
|    |                                               |           |
|    |                                               |           |
|    |                                               |           |
|    |                                               |           |
|    |                                               |           |
|    | キャンセル < 戻る( <u>B</u> ) 次へ( <u>N</u> ) >       |           |

6. [インストールが完了しました。]の画面が表示されましたら、[閉じる]ボタンをクリックして下さい。インストールが完了 しましたら、プログラムメニューとデスクトップにショートカットが自動的に作成されます。\_\_\_\_

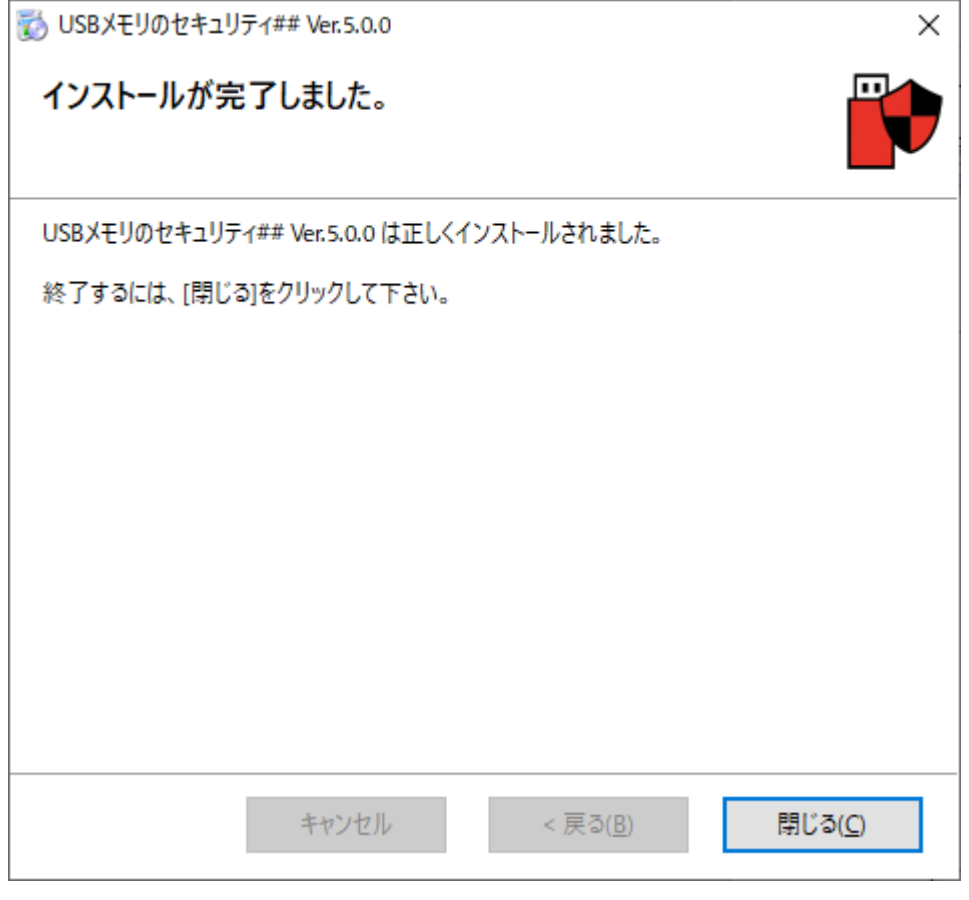

## USB メモリへのインストール

USBメモリにセキュリティ機能をインストールする時、USBメモリはフォーマットされデータはすべて削除されますので、 USBメモリヘインストールする前に、必要なデータを別のハードディスクなどにコピーしておいて下さい。

1. インストール後デスクトップに作成されたショートカットを実行 (ダブルクリック) してください。

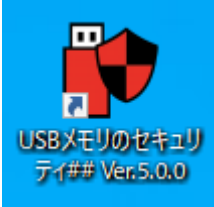

2. ユーザーアカウント制御の画面が表示されましたら、[はい]ボタンをクリックして下さい。この画面が表示されない場合 は次へ進んで下さい。

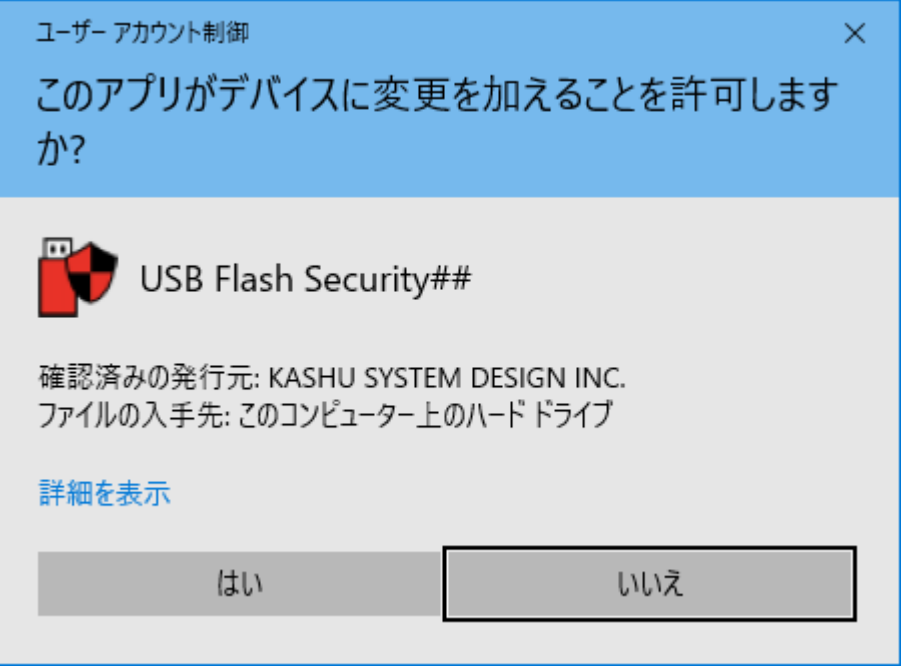

3. 最初に起動画面が表示されます。簡単な説明が表示されますので、内容を確認していただき、OK ボタンで次へ進ん で下さい。起動画面を表示したくない場合は、"次回から、この画面を表示しない。"にチェックを付けて下さい。次回起 動時から、起動画面が表示されなくなります。

| USBメモリのセキュリティ## Ver.5.0.0<br>Copyright (c) 2008-2021 KASHU SYSTEM DESIGN INC.<br>ホームページ:https://kashu-sd.co.jp |   |
|----------------------------------------------------------------------------------------------------|---|
| ノノノノノノノノノノノノノノノノノノノノノノノノノノノノノノノノノノ<br>USBメモリのセキュリティ Ver.5<br>について                                              | ^ |
| 目次<br>1. 概要<br>2. エディションについて<br>3. インストール/アンインストール<br>4. 利用方法<br>5. 動作環境/制限事項<br>6. ライセンス<br>→ (***)           | ~ |

4. ライセンスの登録画面が表示されますので、試用ボタンをクリックするとメインの画面が表示されます。

| USBメモリのセキュリ | 7√## Ver.5.0.0 | ×       |
|-------------|----------------|---------|
| ユーザ I D     |                |         |
| ユーザ名        |                |         |
| ライセンスキー     |                |         |
| 試用          | ライセンス登録        | ライセンス取得 |
|             | 試用期間:残り15日     | 3       |

| メモリのセキュリティ## Ver.5.0.0                                                                   | ↔ .                                                                                                    | - 0                                                                                                    | ×                                                         |
|------------------------------------------------------------------------------------------|----------------------------------------------------------------------------------------------------|----------------------------------------------------------------------------------------------------|-----------------------------------------------------------|
| S) ツール(I) ライセンス(L) ヘルプ( <u>H</u> )                                                       |                                                                                                    |                                                                                                    |                                                           |
| USBのディスクを接続して下さい。                                                                        |                                                                                                    | 終                                                                                                    | 了( <u>X)</u><br>新( <u>U</u> )                             |
| [インストールする前に]<br>セキュリティ機能をディスクヘインストールすると、ディスクは<br>消去されます。<br>ディスクに必要なデータが入ってないか確認してからインスト | 自動的にフォーマットされデータは<br>〜ールして下さい。                                                                                                    |                                                                                                    |                                                           |
| B                                                                                        | BXモリのセキュリティ## Ver.5.0.0<br>(( <u>S</u> ) ツール( <u>T</u> ) ライセンス( <u>L</u> ) ヘルプ( <u>H</u> )<br>USBのディスクを接続して下さい。<br>[インストールする前に]<br>セキュリティ機能をディスクヘインストールすると、ディスクは<br>消去されます。<br>ディスクに必要なデータが入ってないか確認してからインスト | BXモリのセキュリティ## Ver.5.0.0<br>(⑤) ツール(①) ライセンス(止) ヘルプ(出)<br>USBのディスクを接続して下さい。<br>[インストールする前に]<br>セキュリティ機能をディスクヘインストールすると、ディスクは自動的にフォーマットされデータは<br>消去されます。<br>ディスクに必要なデータが入ってないか確認してからインストールして下さい。 | BXモリのセキュリティ## Ver.5.0.0 ・・・・・・・・・・・・・・・・・・・・・・・・・・・・・・・・・ |

6. セキュリティ機能をインストールする USB メモリをパソコンに取り付けて下さい。USB メモリが表示されましたら、イン ストールするディスクを選択してインストールボタンをクリックして下さい。

| <b>i 1</b> | (ASHU-USBメモリのも                                | 2キュリティ## Ver.5.0                     | .0                          |                   | ↔         | _ |                              | × |
|------------|-----------------------------------------------|--------------------------------------|-----------------------------|-------------------|-----------|---|------------------------------|---|
| 操作(        | ( <u>O</u> ) 設定( <u>S</u> ) ツー                | ル( <u>T</u> ) ライセンス( <u>L</u> )      | ヘルプ( <u>H</u> )             |                   |           |   |                              |   |
| D:         | モデル:Generic M<br>サイズ:29.53 GB<br>ベンダID:291 製品 | NassStorageClass U<br>ID:17767 シリアル番 | SB Device<br>5号:0000000CY02 |                   |           |   | 終了( <u>X</u><br>更新( <u>L</u> | D |
|            | ボリューム<br>D:                                   | 容量<br>29.53 GB                       | 空き容量<br>28.30 GB            | ファイルシステム<br>exFAT |           |   |                              |   |
|            |                                               |                                      | インストール(」)                   |                   |           |   |                              |   |
| USBX       | モリのセキュリティ## V                                 | er.5.0.0 をインストール                     | するディスクを選択し                  | て、インストールボタンをク     | リックして下さい。 | • |                              |   |

7. セキュリティ機能をインストールすると USB メモリ内のデータはすべて消去されます。確認画面が表示されますので、 データを消去してかまわなければ、OK ボタンをクリックして下さい。データを消去できない場合は、キャンセルボタンで インストールを中止して下さい。

| USBメモリの | )セキュリティ## Ver.5.0.0                                                            | × |
|---------|--------------------------------------------------------------------------------|---|
| ?       | Generic MassStorageClass USB Device<br>に USBメモリのセキュリティ## Ver.5.0.0 をインストールします。 |   |
|         | インストールすると、Generic MassStorageClass USB Device 内のデータ<br>はすべて消去されます。             |   |
|         | インストールしてもよろしいですか?                                                              |   |
|         | OK キャンセル                                                                       |   |

8. ディスクのセキュリティ設定の画面が表示されましたら、パスワードとヒントを入力してOKボタンをクリックして下さい。

| ディスクのセキュリティ言                         | 受定                                                    | × |
|--------------------------------------|-------------------------------------------------------|---|
| パスワード 詳細                             |                                                       |   |
| - USBのディスクに                          | こパスワードを設定して下さい。                                       |   |
| パスワー                                 | · ド( <u>P)</u> ●●●●                                   |   |
| 再入                                   | ָל( <u>C)</u> ●●●●                                    |   |
|                                      | □ 入力内容を表示する( <u>D</u> )                               |   |
|                                      | 確認のため同じパスワードを2回入力して下さい。                               |   |
| ー <mark>パ</mark> スワードを忘れ             | 1た時のためにヒントを設定して下さい。                                   |   |
| צא                                   | ト( <u>H)</u> 好きな食べ物                                   |   |
| セキュリテ・<br>ルをパスワ                      | ィの解除などのためにパスワードを入力する画面で、マウスカーソ<br>ードの入力欄に移動すると表示されます。 |   |
|                                      |                                                       |   |
|                                      | OK キャンセル                                              | , |
| ※同じパスワードを<br>※パスワードは、大<br>※パスワードは、し9 | 2回入力して下さい。<br>文字と小文字が区別されます。<br>SBメモリ内に記憶されます。        |   |

※設定項目の詳細は、ヘルプの設定メニューの[ディスクのセキュリティ設定]の説明をご確認下さい。

| 9. | インストーノ                                                   | ルの開始の確認画面が表示されましたら、確認のチェック後、インストールを開始できます。                                     |   |  |  |  |  |  |  |
|----|----------------------------------------------------------|--------------------------------------------------------------------------------|---|--|--|--|--|--|--|
|    | USBメモリの                                                  | )セキュリティ## Ver.5.0.0                                                            | × |  |  |  |  |  |  |
|    |                                                          | Generic MassStorageClass USB Device<br>に USBメモリのセキュリティ## Ver.5.0.0 をインストールします。 |   |  |  |  |  |  |  |
|    | セキュリティ機能をディスクヘインストールすると、ディスクは自動的にフォーマットされデータは消去されま<br>す。 |                                                                                |   |  |  |  |  |  |  |
|    |                                                          | 必要なデータはバックアップしてからインストールして下さい。                                                  |   |  |  |  |  |  |  |
|    |                                                          | 確認のチェック後、インストールを開始できます。                                                        |   |  |  |  |  |  |  |
|    |                                                          | □ データは消えてもかまいません。                                                              |   |  |  |  |  |  |  |
|    |                                                          | インストール開始 <b>キャンセル</b>                                                          |   |  |  |  |  |  |  |

10. USB メモリへのインストール中は、しばらくお待ち下さい。

| USBメモリのセキュリティ## Ver.5.0.0 |             |  |
|---------------------------|-------------|--|
|                           | しばらくお待ち下さい。 |  |
|                           |             |  |

11. インストールの完了の画面が表示されましたら、[閉じる]ボタンをクリックして下さい。

| USBメモリのセキュリティ## Ver.5.0.0                                                       | $\times$ |
|---------------------------------------------------------------------------------|----------|
| インストールは完了しました。                                                                  |          |
| ヒント:<br>USBのディスクの中の"UsbEnter.exe"を起動してセキュリティを解除していただけます。                        |          |
| 正常に解除できない場合は、Windowsの[スタート]メニューから[再起動]を選択してPCを再<br>動後、USBのディスクヘインストールしてお試しください。 | ŧ2       |
|                                                                                 |          |
|                                                                                 |          |
| (2) らい目                                                                         |          |

- 12. USB メモリへのインストールが完了すると USB メモリに、autorun と UsbEnter がコピーされます。 ↔ USBENTER (D:) Х USBENTER (D:) 🔎 USBENTER (D:)Ø... ъ ~  $\mathbf{T}$ ... UsbEnter autorun 2 個の項目 ==
- 13. 正常にインストールされると、パソコンにインストールした[USB メモリのセキュリティ]の画面では、容量が[0.00GB] と表示されます。

| 💕 KASHU-USBXE!                                          | リのセキュリティ## Ver.9                              | 5.0.0                           |                   | ↔         | _ |                              | ×       |
|---------------------------------------------------------|-----------------------------------------------|---------------------------------|-------------------|-----------|---|------------------------------|---------|
| 操作( <u>O</u> ) 設定( <u>S</u> )                           | ツール( <u>T</u> ) ライセンス(                        | <u>L) ヘルプ(H</u> )               |                   |           |   |                              |         |
| USBENTER(D:)<br>モデル: Gener<br>サイズ: 29.53<br>ベンダID:291 : | ric MassStorageClass<br>GB<br>製品ID:17767 シリアJ | s USB Device<br>↓番号:0000000CY0; | 2                 |           |   | 終了( <u>)</u><br>更新( <u>l</u> | 7)<br>0 |
| ポリューム<br>USBENTER(D;)                                   | 容量<br>0.00 GB                                 | 空き容量<br>0.00 GB                 | ファイルシステム<br>exFAT |           |   |                              |         |
|                                                         |                                               | インストール(」)                       |                   |           |   |                              |         |
| USBメモリのセキュリティ#                                          | ## Ver.5.0.0 をインスト・                           | ールするディスクを選択                     | して、インストールボタンを     | クリックして下さい | Þ |                              |         |

| 全般   | ツール   | ハードウェア   | 共有  | ReadyB      | oost 1 | カスタマイズ |   |   |
|------|-------|----------|-----|-------------|--------|--------|---|---|
|      | ,     |          |     |             |        |        |   | 1 |
|      |       | USBENTER | 1   |             |        |        |   |   |
| 種類:  |       | USB ドライブ | i.  |             |        |        |   |   |
| ファイル | システム: | exFAT    |     |             |        |        |   |   |
| ß    | 使用領域: |          |     | 4,063,232 / | (1ኑ    | 3.87 M | В |   |
| 3    | 2き領域: |          |     | 0/          | (イト    | 0パイ    | ۲ |   |
| Ŕ    | ≩:    |          |     | 4,063,232 / | (ተኑ    | 3.87 M | В |   |
|      |       |          |     |             |        |        |   |   |
|      |       |          | ドライ | (ブ D:       |        |        |   |   |
|      |       |          |     |             |        |        |   |   |
|      |       |          |     |             |        |        |   |   |
|      |       |          |     |             |        |        |   |   |
|      |       |          |     |             |        |        |   |   |

<u>目次へ戻る</u>

11 / 20

# 解除ツール(UsbEnter)の使い方

1. エクスプローラで USB メモリ内のファイルを表示して UsbEnter を起動して下さい。

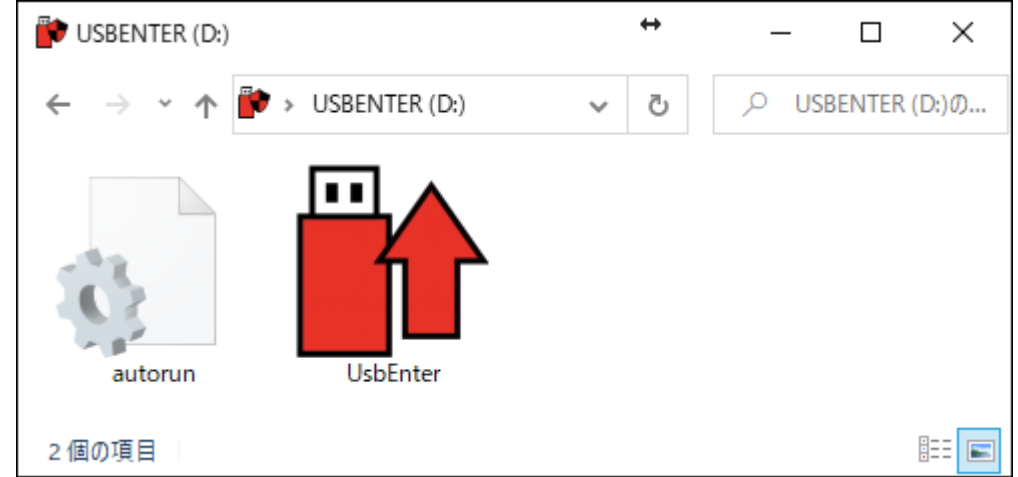

2. 初回の UsbEnter 起動時に「USB メモリのセキュリティ PRO サービス」をインストールする画面が表示されます。必 須ではありませんが、パスワード入力画面の自動表示などの便利な機能が追加されますのでインストールをお勧めし ています。以下では「今すぐインストール」ボタンでインストールしていただいた場合について説明します。

| 解除ツール@USBメモリのセキュリティ## Ver.5.0.0                                                                      |  |  |  |  |  |  |
|----------------------------------------------------------------------------------------------------|--|--|--|--|--|--|
| 現在のPCに<br>【USBメモリのセキュリティPROサービス】<br>をインストールすると使いやすさが向上します。(無料)<br>パスワード入力画面の自動表示などの便利な機能を追加していただけます。 |  |  |  |  |  |  |
| キッと説明を見る(1)                                                                                          |  |  |  |  |  |  |
|                                                                                                    |  |  |  |  |  |  |
| 今すぐインストール( <u>Q</u> )                                                                                |  |  |  |  |  |  |
|                                                                                                    |  |  |  |  |  |  |
| □ このメッセージを表示しない。 閉じる( <u>C</u> )                                                                     |  |  |  |  |  |  |

3. ユーザーアカウント制御の画面が表示されましたら、[はい]ボタンをクリックして下さい。この画面が表示されない場合 は次へ進んで下さい。

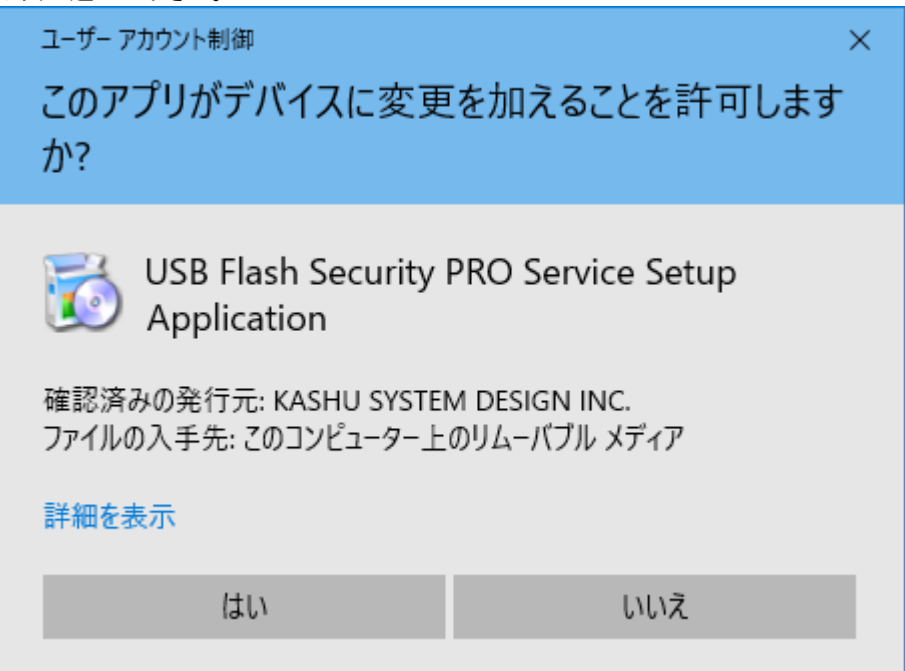

4. インストールの完了の画面が表示されましたら、[OK]ボタンをクリックして下さい。

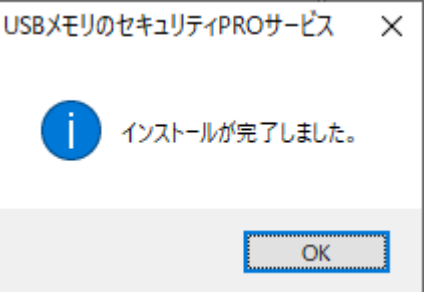

5. 解除ツールの画面が表示されましたら、USB メモリに設定したパスワードを入力して、[OK]ボタンをクリックして下さい。

| - 6                                |   |
|------------------------------------|---|
| ■計 解除ツール@USBメモリのセキュリティ## Ver.5.0.0 | × |
| 表示( <u>V</u> ) ヘルプ( <u>H</u> )     |   |
|                                    |   |
|                                    |   |
| Λλ9-F( <u>P</u> )                  |   |
| □ 入力内容を表示する( <u>D</u> )            |   |
|                                    |   |
| OK キャンセル                           |   |
| 試用期間:残り15日                         |   |

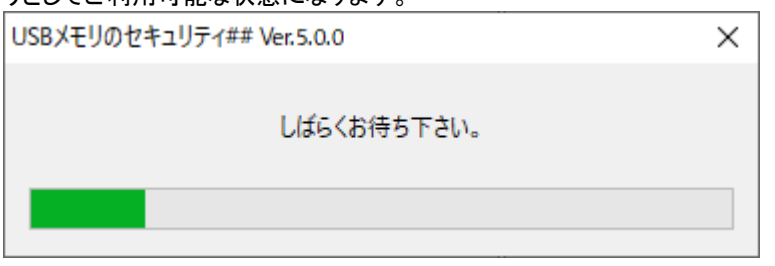

7. セキュリティが正常に解除されるとUSBメモリ内に UsbExit ファイルが入っています。

| SEENTERED (D:) | ↔                    |   | - |          | $\times$ |        |      |
|----------------|----------------------|---|---|----------|----------|--------|------|
| ← → · ↑ ᢪ ›    | PC > USBENTERED (D:) | ~ | ē | <u>م</u> | USBE     | NTERED | (D:) |
| autorun        | UsbExit              |   |   |          |          |        |      |
| 2 個の項目         |                      |   |   |          |          |        | :::  |

## 安全な取り外しツール(UsbExit)の使い方

取り外しの機能は Windows にある機能ですので必須ではありませんが[USB メモリのセキュリティ]用の追加の機能がありますので使用されることをお勧めしています。ご使用されて不要な場合は削除してもかまいません。

1. USB メモリを接続してセキュリティを解除後、エクスプローラで USB メモリ内のファイルを表示して UsbExit を起動し て下さい。

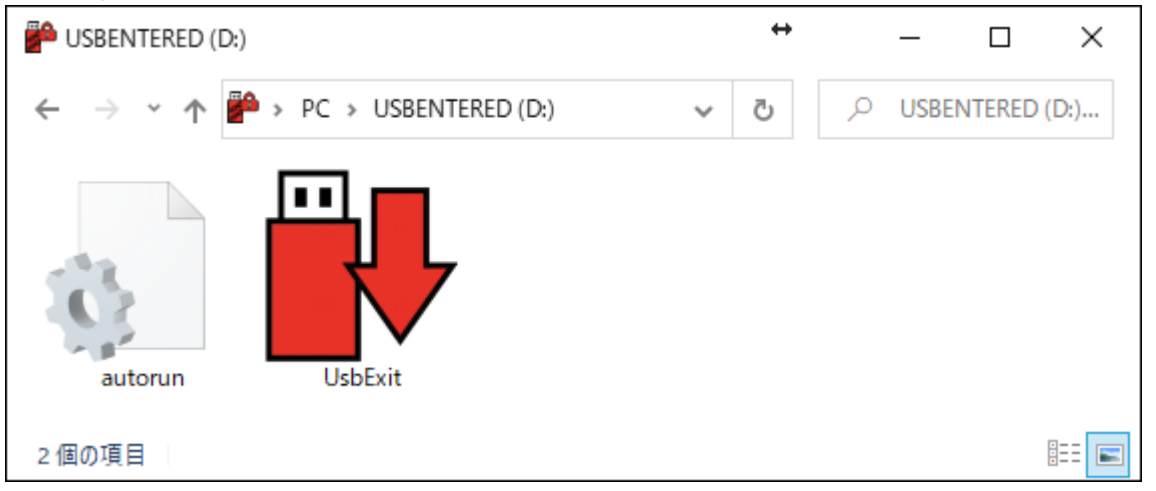

 UsbExitを起動(ダブルクリック)すると次の画面が表示されます。[保護領域を隠す]をクリックすると保護領域から非 保護領域へ切り替えることができます。[安全な取り外し]をクリックすると USB メモリをパソコンから安全に取り外すこ とができる状態にします。

| 💕 安全な取り外しツール@USB – 🗆 🗙 |  |  |  |  |  |
|------------------------|--|--|--|--|--|
| ヘルプ( <u>H</u> )        |  |  |  |  |  |
| 保護領域を隠す( <u>P</u> )    |  |  |  |  |  |
| 安全な取りぬ」(5)             |  |  |  |  |  |
| 又主体収がた(3)              |  |  |  |  |  |
| 処理を選択して下さい。            |  |  |  |  |  |

#### USB メモリからのアンインストール

セキュリティ機能を USB メモリからアンインストールして通常の USB メモリに戻します。セキュリティ機能をインストールした USB メモリを通常の USB メモリに戻すためには操作メニューの[アンインストール]をおこなう必要があります。 Windowsのフォーマットをおこなっても USB メモリを通常の USB メモリに戻すことはできません。この操作でデータは消去されますので、必要に応じてデータをバックアップ後おこなって下さい。

1. パソコンにインストールした[USB メモリのセキュリティ]を起動して、セキュリティ機能をインストールした USB メモリを 取り付けて選択して下さい。

| 💕 KASH            | U-USBメモリのセキ                              | ュリティ## Ver.5.0.0              |                                  |                   | ↔       | _ |                                | × |
|-------------------|------------------------------------------|-------------------------------|----------------------------------|-------------------|---------|---|--------------------------------|---|
| 操作( <u>O</u> )    | 設定( <u>S</u> ) ツール(                      | <u>I) ライセンス(L)</u>            | ヘルプ( <u>H</u> )                  |                   |         |   |                                |   |
| USBEN<br>E7<br>サイ | TER(D:)<br>ゴル:Generic Mas<br>(ズ:29.53 GB | ssStorageClass USB            | Device                           |                   |         |   | 終了( <u>X</u> )<br>更新( <u>U</u> | ) |
| πIJ<br>USE        | コーム<br>BENTER(D:)                        | ·1//6/シリアル世号<br>容量<br>0.00 GB | :00000000CY02<br>空き容量<br>0.00 GB | ファイルシステム<br>exFAT |         |   |                                |   |
|                   |                                          |                               | インストール(])                        |                   |         |   |                                |   |
| USBメモリの           | セキュリティ## Ver.!                           | 5.0.0 をインストールす                | るディスクを選択して、                      | インストールボタンをクリッ     | クして下さい。 |   |                                |   |

2. 操作メニューの[アンインストール]を選択して下さい。

| KASHU-USBメモリのセキュリティ## Ver.5.0.0    | _                  |                   | ×        |   |              |   |
|------------------------------------|--------------------|-------------------|----------|---|--------------|---|
| 操作(O) 設定(S) ツール(T) ライセンス(L)        | ヘルプ(H)             |                   |          |   |              |   |
| 無効化(D)<br>有効化(E)                   |                    |                   |          | [ | 終了( <u>X</u> | 0 |
| 解除ツールのコピー(C)<br>安全な取り外しツールのコピー(R)  | 3 Device           |                   |          | [ | D            |   |
| アンインストール(U)                        | 5:0000000CY02      |                   |          |   |              |   |
| 終了(X)<br>USBENTER(D:) 0.00 GB      | 空き容量<br>0.00 GB    | ファイルシステム<br>exFAT |          |   |              |   |
|                                    | インストール( <u>)</u> ) |                   |          |   |              |   |
| USBメモリのセキュリティ## Ver.5.0.0 をインストールす | するディスクを選択して、       | インストールボタンをクリ      | ックして下さい。 |   |              |   |

3. USBメモリからセキュリティ機能をアンインストールするとデータはすべて消去されます。必要なデータが入っている場合は、[キャンセル]ボタンをクリックして下さい。消去されてもかまわなければ[OK]ボタンをクリックして下さい。

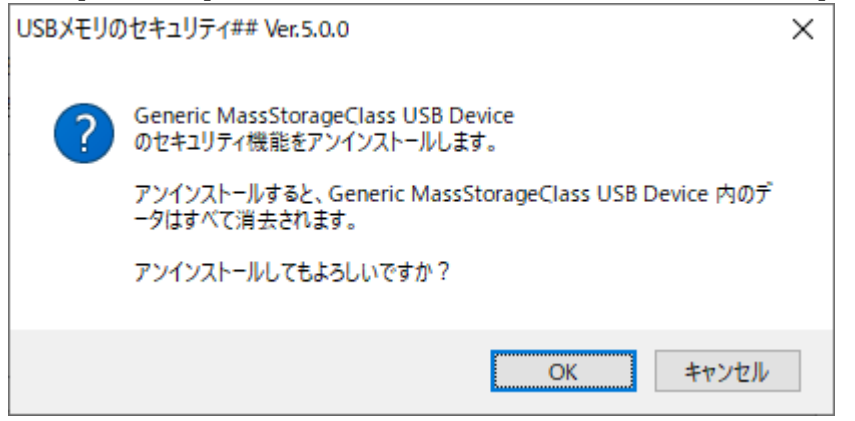

4. 処理が正常に終了すると、次の画面が表示されますので、[OK]ボタンをクリックして下さい。

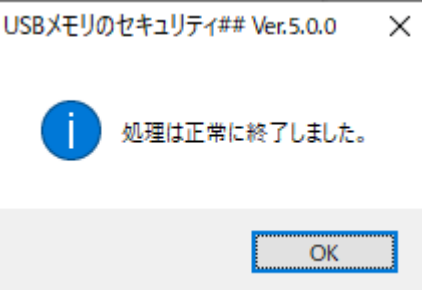

5. USB メモリからセキュリティ機能をアンインストールするとUSB メモリの全容量がパソコンの[USB メモリのセキュリティ]の画面に表示されます。

| 🍺 k   | (ASHU-USBメモリのセ                                | キュリティ## Ver.5.0.0                    |                            |                   | ↔        | _ |                              | $\times$ |
|-------|-----------------------------------------------|--------------------------------------|----------------------------|-------------------|----------|---|------------------------------|----------|
| 操作(   | <u>(O)</u> 設定( <u>S</u> ) ツール                 | レ( <u>T</u> ) ライセンス( <u>L</u> )      | ヘルプ( <u>H</u> )            |                   |          |   |                              |          |
| D:    | モデル:Generic M<br>サイズ:29.53 GB<br>ベンダID:291 製品 | assStorageClass US<br>D:17767 シリアル番号 | B Device<br>号:00000000CY02 |                   |          |   | 終了( <u>X</u><br>更新( <u>L</u> | D        |
|       | ボリューム<br>D:                                   | 容量<br>29.53 GB                       | 空き容量<br>29.53 GB           | ファイルシステム<br>exFAT |          |   |                              |          |
|       |                                               |                                      | インストール( <u>)</u>           |                   |          |   |                              |          |
| USB X | Eリのセキュリティ## Ve                                | r.5.0.0 をインストールす                     | するディスクを選択して、               | インストールボタンをクリ      | ックして下さい。 |   |                              |          |

## パソコンからのアンインストール

本ソフトをパソコンから削除します。パソコンから本ソフトを削除されてもセキュリティ機能をインストールした USB メモリは自動的には元に戻りません。 USB メモリからセキュリティ機能を削除して通常の USB メモリに戻すためには本ソフトをパソコンから削除される前に[USB メモリからのアンインストール]の処理を行って下さい。以下は、Windows10の場合のパソコンからのアンインストールの例です。

1. スタートメニューを右クリックして表示されるメニューから「アプリと機能」を選択します。

| アプリと機能(F)                   |
|-----------------------------|
| 電源オプション(O)                  |
| イベント ビューアー(V)               |
| システム(Υ)                     |
| デバイス マネージャー(M)              |
| ネットワーク接続(W)                 |
| ディスクの管理(K)                  |
| コンピューターの管理(G)               |
| Windows PowerShell(I)       |
| Windows PowerShell (管理者)(A) |
| タスク マネージャー(T)               |
| 設定(N)                       |
| エクスプローラー(E)                 |
| 検索(S)                       |
| ファイル名を指定して実行(R)             |
| シャットダウンまたはサインアウト(U) >       |
| デスクトップ(D)                   |
| ▶ ここに入力して検索                 |

| 2. 「アフリと機能」の画面で"USBメモリのセキュリティ"を<br>設定 | - 検索して選択し、アンインストールをクリックして下さい。 ** - ロ X                               |
|---------------------------------------|----------------------------------------------------------------------|
| ☆ ホーム                                 | アプリと機能                                                               |
| 設定の検索                                 | アプリを入手する場所の選択                                                        |
| アプリ                                   | Microsoft Store からのみアプリをインストールすると、お使いのデバ<br>イスを保護することに役立ちます。         |
| Ξ アプリと機能                              | 場所を選ばない                                                              |
| ≌→ 既定のアプリ                             | アプリと機能                                                               |
| 血」オフラインマップ                            | オプション機能                                                              |
| ED Web サイト用のアプリ                       | アプリ実行エイリアス                                                           |
| ロコ ビデオの再生                             | 検索や並べ替えを行ったり、ドライブでフィルターをかけたりできます。<br>アプリをアンインストールまたは移動する場合は、一覧で目的のアプ |
| ☆ スタートアップ                             | リを選びます。<br>USBメモリのセキュリティ の                                           |
|                                       | 並べ替え:名前 ~ フィルター:すべてのドライブ ~                                           |
|                                       | 2 個のアプリが見つかりました                                                      |
|                                       | USBメモリのセキュリティ## Ver.5.0.0 5.87 MB<br>2021/10/11                      |
|                                       | 変更 アンインストール                                                          |
|                                       | USBメモリのセキュリティPROサービス Ve 635 KB<br>2021/10/11                         |

3. ユーザーアカウント制御の画面が表示されましたら、[はい]ボタンをクリックして下さい。この画面が表示されない場合 は次へ進んで下さい。

| ューザー アカウント制御<br>このアプリがデバイスに変更<br>か?                                         | ×<br>を加えることを許可します |  |  |  |
|-----------------------------------------------------------------------------|-------------------|--|--|--|
| Uninst.exe 確認済みの発行元: KASHU SYSTEM DESIGN INC. ファイルの入手先: このコンピューター上のハード ドライブ |                   |  |  |  |
| 詳細を表示                                                                       |                   |  |  |  |
| はい                                                                          | いいえ               |  |  |  |

4. 削除の確認画面が表示されましたら、[はい]ボタンをクリックすると本ソフトがパソコンからアンインストールされます。

| USBメモリの | )セキュリティ## Ver.5.0.0                                  | × |
|---------|------------------------------------------------------|---|
| ?       | USBメモリからセキュリティ機能をアンインストールして元に戻すためには本ソ<br>フトが必要になります。 |   |
|         | コンピュータから USBメモリのセキュリティ## Ver.5.0.0 を削除しますか?          |   |
|         | はい <u>M</u> いいえ( <u>N</u> )                          |   |